# Panduan Registrasi

## SIM APDFI – Asosiasi Pendidikan Diploma Farmasi Indonesia

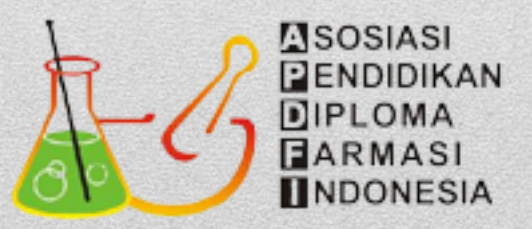

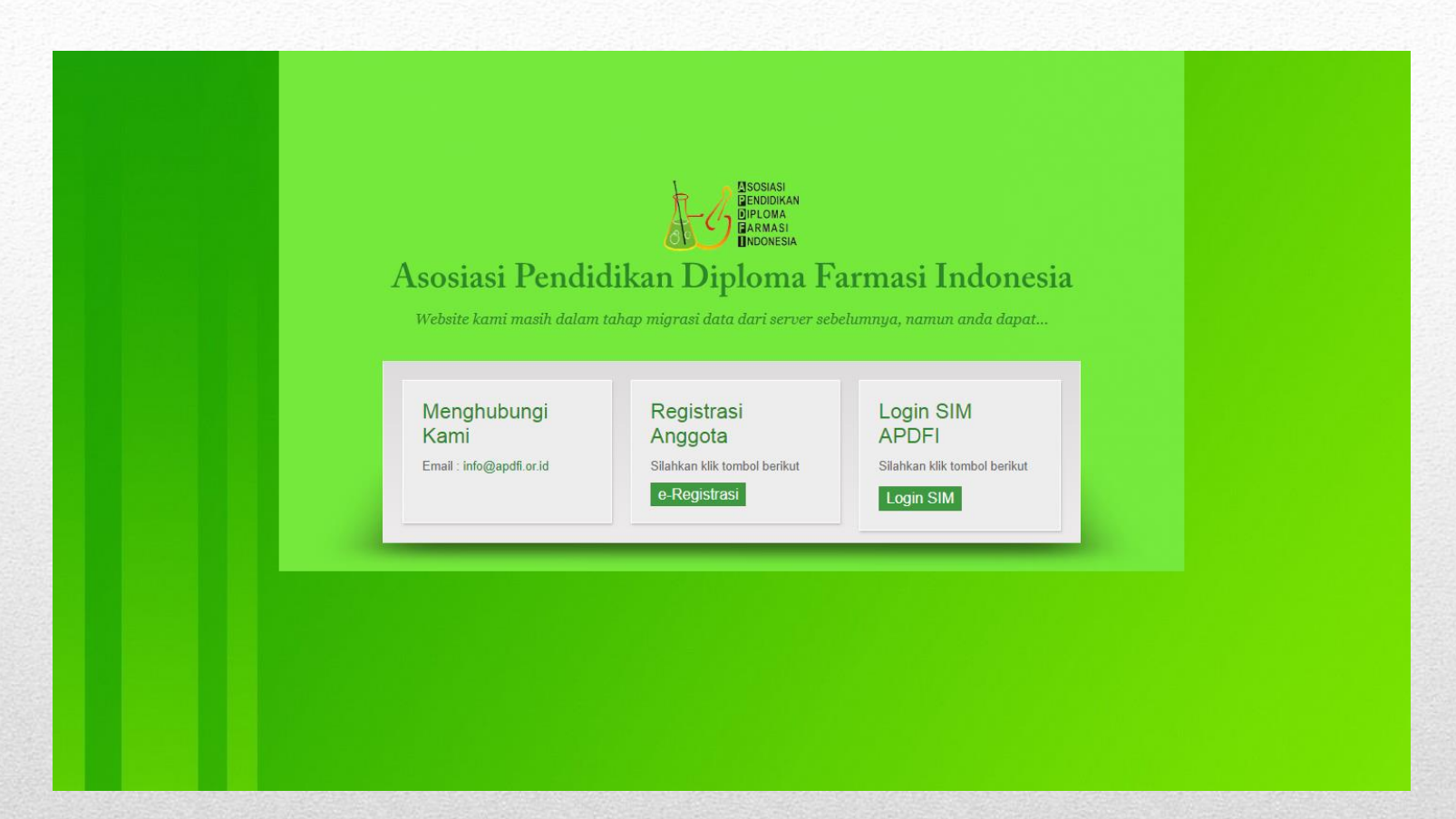

# 1. Buka link apdfi.or.id lalu klik e-Registrasi

#### Registrasi Anggota

| Nama PT *                                   |   |
|---------------------------------------------|---|
| ljin PT* Nomor ljin                         |   |
| Nama Pimpinan PT*                           |   |
| Jabatan Pimpinan* Pilih jabatan             | Ŧ |
| Email*                                      |   |
| Telepon*                                    |   |
| Website * http://example.com                |   |
| Propinsi * Pilih propinsi                   | ۳ |
| Alamat* Nama Jalan / Blok / RT / RW / Nomor |   |
| Kabupaten/Kota *                            |   |
| Kecamatan*                                  |   |

# 2. Isi formulir Registrasi

|                                  | _ |  |
|----------------------------------|---|--|
|                                  |   |  |
|                                  |   |  |
|                                  |   |  |
|                                  |   |  |
|                                  |   |  |
|                                  |   |  |
|                                  |   |  |
|                                  |   |  |
|                                  |   |  |
|                                  |   |  |
|                                  |   |  |
|                                  |   |  |
| Login                            |   |  |
| 8                                |   |  |
|                                  |   |  |
|                                  |   |  |
| USERNAME                         |   |  |
| 00211101112                      |   |  |
| No. Annasta                      |   |  |
| No. Anggota                      |   |  |
|                                  |   |  |
| RACCIMORD                        |   |  |
| PASSWORD                         |   |  |
|                                  |   |  |
| Password                         |   |  |
|                                  |   |  |
|                                  |   |  |
| Lupa Password?                   |   |  |
|                                  |   |  |
|                                  |   |  |
|                                  |   |  |
| LOG IN                           |   |  |
|                                  |   |  |
|                                  |   |  |
|                                  |   |  |
|                                  |   |  |
| Belum Tergabung ? Dattar di sini |   |  |
|                                  |   |  |

## 3. Detail akun setelah registrasi akan di kirim via email yang anda daftarkan. Silakan cek spam jika tidak ada di inbox. Setelah itu silakan login.

| Akur | n Keanggotaan APDFI 💿 Kotak Masuk x                                                                                                    |
|------|----------------------------------------------------------------------------------------------------|
| • [  | Administrator APDFI<br>ke saya 💌                                                                                                    |
|      | Berikut adalah detail akun institusi anda :                                                                                                |
|      | Nama PT :<br>Username : 003<br>Password : 67938:                                                                                           |
|      | Silakan Login dengan menggunakan detail akun diatas melalui member area APDFI dengan melakukan klik pada tombol dibawah ini. Terima Kasih. |
|      | Masuk Member Area                                                                                                    |

# 4. Tampilan detail akun di Email

| Login                            |  |
|----------------------------------|--|
|                                  |  |
|                                  |  |
|                                  |  |
| USERNAME                         |  |
|                                  |  |
|                                  |  |
| No. Anggota                      |  |
|                                  |  |
|                                  |  |
| PASSWORD                         |  |
|                                  |  |
| Pacsword                         |  |
| Fassword                         |  |
|                                  |  |
| Luce Deserved                    |  |
| Lupa Password?                   |  |
|                                  |  |
|                                  |  |
|                                  |  |
| LOG IN                           |  |
|                                  |  |
|                                  |  |
|                                  |  |
|                                  |  |
| Belum Tergabung ? Daftar di sini |  |
|                                  |  |
|                                  |  |

## 5. Login di SIM menggunakan detail akun tersebut

| BIPLOMA<br>BARMASI<br>INDONESIA | ≡ ₩                                                                                   |
|---------------------------------|---------------------------------------------------------------------------------------|
| IOME<br>Meranda                 | Beranda                                                                               |
| IAHASISWA<br>🎓 Data Mahasiswa   | , Belum Diverifikasi!                                                                 |
| Pengajuan Serkom                | Nama       :         No. Anggota       :                                              |
| Institusi                       | s Direktur / Ketua Prodi / Dekan                                                      |
|                                 | Status between the status silahkan unggab berkas agar danat direview oleh fim kami    |
|                                 | Status belain divenvikasi, silainkan anggan berkas agar dapat direview oleh ani kami. |
|                                 |                                                                                       |

## 6. Tampilan beranda, status masih belum diverifikasi jika belum upload data mahasiswa. Sehingga sertifikat keanggotaan belum ada

#### = ::

# Beranda Profil Ubah Password O Logout Verifikasi Berkas! Saat ini berkas anda telah diverifikasi oleh tim kami. Nama No. Anggota Direktur / Ketua Prodi / Dekan Status : VERIFYING Berkas anda sudah kami terima, menunggu diverifikasi oleh tim kami. Pastikan data mahasiswa yang diupload sudah sesuai template.

## 9. Klik Logo dipojok kiri atas untuk membuka beberapa menu. Anda bisa melihat profil atau mengubah password. Untuk keluar dari sistem silakan klik 'Logout'.

# 10. Menu Klik Dokumen > Institusi

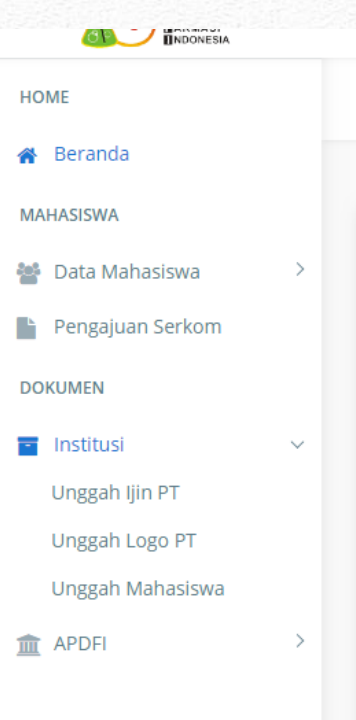

#### Unggah Ijin Perguruan Tinggi

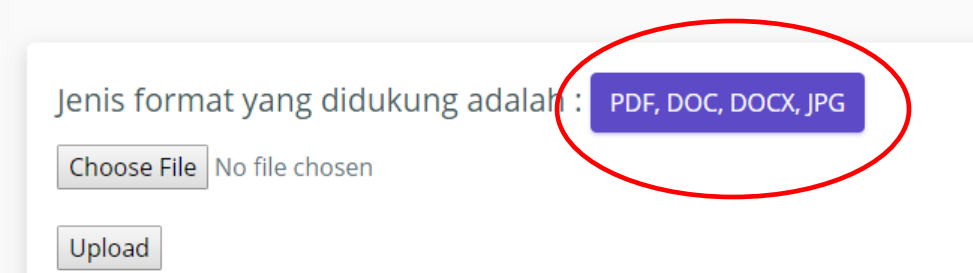

## 11. Unggah scan ijin PT, scan bagian yang menampilkan nomor ijin PT agar dapat kami verifikasi.

| Ilnggah |      | Institusi |
|---------|------|-----------|
| Unggun  | 2080 | moticuor  |

Choose File No file chosen

Upload

## 12. Unggah logo Institusi. Format yang didukung adalah JPG dan PNG. Pilih logo dengan resolusi tinggi namun ukuran file tidak lebih dari 2 MB.

#### Unggah Data Mahasiswa

#### Upload File Data Mahasiswa peserta UKOM

Download Template Template Data Mahasiswa Klik disini

Harap namai file anda dengan nama institusi. Perlu diketahui bahwa data mahasiswa yang diunggah adalah Data Mahasiswa Tahun Akademik 3 Tahun Terakhir :

 T.A. 2015-2016 (Tingkat III)
 T.A. 2016-2017 (Tingkat II)
 T.A. 2017-2018 (Tingkat I) serta data mahasiswa tahun akademik sebelumnya yang belum menerima SERKOM.

Choose File No file chosen

Upload

## 13. Sebelum unggah data mahasiswa. Terlebih dahulu unduh template data mahasiswanya. Kemudian isi sesuai kolom yang ada. Didalamnya terdapat contoh 1 data. Silakan hapus data contoh tsb.

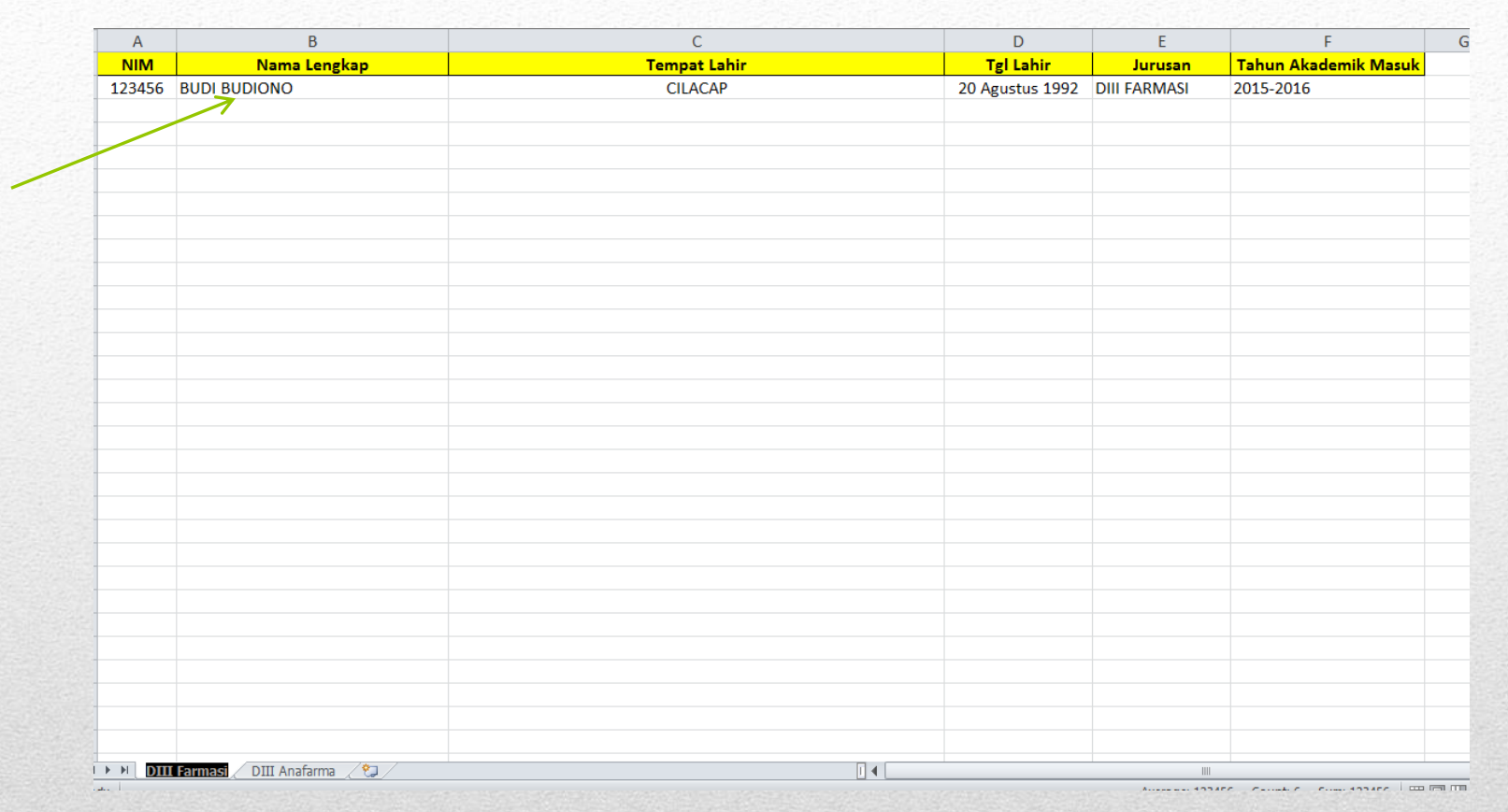

## 14. Template data mahasiswa. Hapus data contoh ketika anda mengisi template. Jangan mengikutsertakan mengupload data contoh a.n. 'BUDI BUDIONO' tersebut.

#### Upload File Data Mahasiswa peserta UKOM Download Template Template Data Mahasiswa Kilk disin Harap namai file anda dengan nama institusi. Perlu diketahui bahwa data mahasiswa yang diunggah adalah Data Mahasiswa Tahun Akademik 3 Tahun Terakhir 1 A. 2015-2016 (Tingkat III) 2 TA. 2016-2017 (Tingkat II) 3 TA. 2017-2018 (Tingkat I) 3 TA. 2017-2018 (Tingkat I) 3 Ta. 2017-2018 (Tingkat I) 3 Ta. 2017-2018 (Tingkat I) 3 Ta. 2017-2018 (Tingkat I) 3 Ta. 2017-2018 (Tingkat I) 3 Ta. 2017-2018 (Tingkat I) 4 Data Mahasiswa tahun eledemik sebelumnya yang belum menerima SERKOM. Data Mahasiswa berhasil dunggah. Kembali ke beranda Lupose File No file chosen

# 15. Jika data mahasiswa berhasil diupload.

#### Beranda

#### Verifikasi Berkas!

Saat ini berkas anda telah diverifikasi oleh tim kami.

| Nama                           |  |
|--------------------------------|--|
| No. Anggota                    |  |
| Direktur / Ketua Prodi / Dekan |  |
| Status :                       |  |

### VERIFYING

Berkas anda sudah kami terima, menunggu diverifikasi oleh tim kami. Pastikan data mahasiswa yang diupload sudah sesuai template.

## 16. Status akan berubah menjadi 'Verifying' setelah semua berkas sudah diupload.

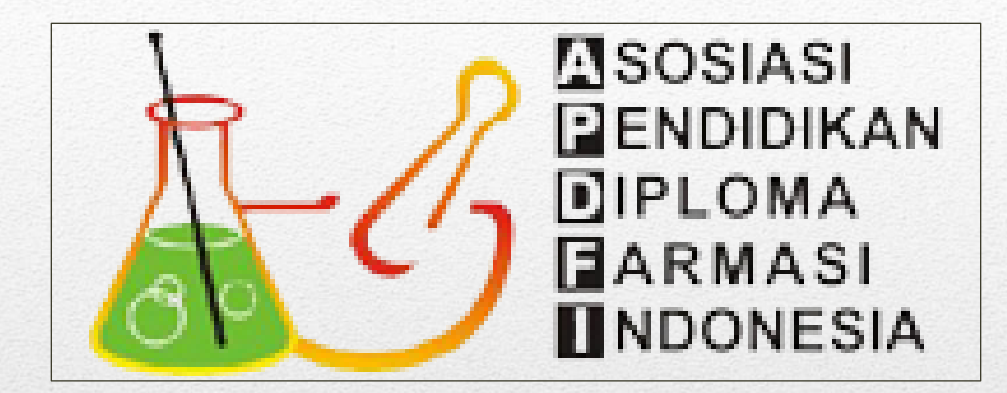

# Sekian.